Подсистема обеспечения доступа пользователей к системе «АЦК-Финансы» с использованием интернет-браузера («Веб-интерфейс АЦК-Финансы»).

## Рекомендации по прикреплению электронной копии бумажного документа-основания (файлов) в Веб-интерфейсе АЦК-Финансы.

| АЦК-БФТ. Интернет-клиент × +                   |                                                                                                   |     | × |
|------------------------------------------------|---------------------------------------------------------------------------------------------------|-----|---|
|                                                | V C Q Touce                                                                                       | ↓ 佘 | ≡ |
| 🔅 Вход для пользовател 💭 Инструкции Веб-инте 🤇 | ] 2012 АЦК-БФТ. Интер 🗌 2013 АЦК-БФТ. Интер 📄 2014 АЦК-БФТ. Интер 📄 2015 АЦК-БФТ. Интер 📄 AZKSTND |     |   |
| Вход для пользовател                           | 2012 АЦК-БФТ. Интер 2013 АЦК-БФТ. Интер 2014 АЦК-БФТ. Интер 2015 АЦК-БФТ. Интер АZXSTND           |     |   |
|                                                |                                                                                                   |     |   |
|                                                |                                                                                                   |     |   |
|                                                |                                                                                                   |     |   |

Если в открытом документе внизу присутствует активный значок скрепки, то нажать на него.

| 2   🔄 📄   🖻   |                      |                      |                       |             |
|---------------|----------------------|----------------------|-----------------------|-------------|
| Подписано и:  | Не подписано ролями: | Подписано сертификат | ом: Количество ЭП:    | E           |
| Поиск текста: | По пол<br>Файл       | ю:                   | етом регистра 🔲 Значе | ние целиком |
| •             | III                  |                      |                       | Þ           |
|               |                      |                      |                       | Применить   |
| Файл          | Пользователь         | Дата присоединения 🗢 | Категории вложений    | Групп       |
|               |                      |                      |                       |             |
|               |                      |                      |                       |             |

Выбрать нужные файлы. Можно выбрать одновременно несколько файлов используя клавишу Ctrl на клавиатуре и <mark>левую</mark> кнопку мышки.

| 🕘 Выгрузка файла                               |            | No. of Concession, Name    |                  |                 |           | x |
|------------------------------------------------|------------|----------------------------|------------------|-----------------|-----------|---|
| 😋 🔍 🗢 📕 🕨 Компьютер 🕨 Локальный диск (D:) 🕨 Ра | абочее 🕨   | 2.32.0 ►                   |                  | ▼ 4 Поиск: 2.32 | 2.0       | P |
| Упорядочить 🔻 Новая папка                      |            |                            |                  |                 | := •      | 0 |
| 👉 Избранное                                    | -          | Имя                        | Дата изменения   | Тип             | Размер    | • |
| St Dropbox                                     |            | 🐼 00002-32 34 22.pdf       | 26.11.2013 9:46  | STDUViewer File | 1 204 KB  |   |
| 3агрузки                                       |            | 🔊 00002-32 34 23.pdf       | 08.11.2013 14:20 | STDUViewer File | 435 KB    |   |
| 🕮 Недавние места                               |            | 🗟 00002-32 34 26.pdf       | 30.01.2014 11:28 | STDUViewer File | 851 KE    |   |
| 📃 Рабочий стол                                 |            | 🔊 00002-32 34 27.pdf       | 26.11.2013 11:58 | STDUViewer File | 639 KE    |   |
| Box Sync                                       |            | 🔊 00002-32 34 29.pdf       | 13.03.2014 10:38 | STDUViewer File | 2 964 KB  |   |
| Андекс.Диск                                    |            | 🔬 00002-32 34 30.pdf       | 12.02.2014 11:57 | STDUViewer File | 3 403 KБ  | _ |
|                                                |            | 🔬 00002-32 34 31.pdf       | 26.11.2013 15:10 | STDUViewer File | 1 882 KE  | = |
| 詞 Библиотеки                                   |            | 🔬 00002-32 34 32.pdf       | 26.11.2013 9:54  | STDUViewer File | 1 511 KE  |   |
| Видео                                          | =          | 🔬 00002-32 34 33.pdf       | 26.11.2013 9:55  | STDUViewer File | 2 390 KE  |   |
| 📑 Документы                                    |            | 🔬 00002-32 34 34.pdf       | 26.11.2013 10:03 | STDUViewer File | 2 015 KE  |   |
| 📔 Изображения                                  |            | 🔬 00002-32 34 35.pdf       | 25.11.2013 13:43 | STDUViewer File | 2 088 KE  |   |
| 👌 Музыка                                       |            | 🔬 00002-32 34 36-1.pdf     | 21.03.2014 16:41 | STDUViewer File | 3 233 KE  |   |
|                                                |            | 🔬 00002-32 34 36-2.pdf     | 03.12.2013 19:16 | STDUViewer File | 2 101 KE  |   |
| 💻 Компьютер                                    |            | 🔬 00002-32 34 37.pdf       | 26.11.2013 10:29 | STDUViewer File | 2 124 KB  |   |
| <b>4</b> Локальный диск (C:)                   |            | 🔬 00002-32 34 38.pdf       | 26.11.2013 15:55 | STDUViewer File | 2 129 KE  |   |
| Локальный диск (D:)                            |            | 🔬 00002-32 34 39.pdf       | 27.11.2013 11:06 | STDUViewer File | 1 630 KE  |   |
| 🙀 Обмен (\\SIV) (О:)                           |            | 🐼 00002-32 34 40.pdf       | 28.02.2014 16:31 | STDUViewer File | 3 647 KE  |   |
| Software (\\siv) (V:)                          |            | 🐼 00002-32 34 41.pdf       | 28.02.2014 16:49 | STDUViewer File | 2 085 KE  |   |
| BSS (\\siv) (W:)                               |            | 🐼 00002-32 34 42.pdf       | 26.11.2013 11:38 | STDUViewer File | 899 KE    |   |
| Андекс.Диск                                    | -          | 🐼 00002-32 34 43.pdf       | 26.11.2013 11:34 | STDUViewer File | 1 486 KE  | - |
|                                                |            |                            | 10.00.001110.00  |                 | 4 474 1/2 |   |
| <u>И</u> мя файла: "00002-32 34 32.pdf" "0000  | 2-32 34 30 | .pdf" "00002-32 34 31.pdf" |                  | - Все файлы     | (*.*)     | • |
|                                                |            |                            |                  | Открыть         | Отмен     | a |
| L                                              |            |                            |                  |                 | ~         | н |

После нажатия кнопки "Открыть", появится окно загрузки, при завершении которого, если не произошло ошибок, файлы появятся в окне "Присоединенные файлы".

Для удаления файла нужно его выделить и нажать сверху кнопку "Удалить".

Для открытия файла нужно его выделить и нажать сверху кнопку "Открыть".

| Присоединенные файль | ol .         |          |                      |                         |             |
|----------------------|--------------|----------|----------------------|-------------------------|-------------|
| ءَ ا 🛃 🔄 😂           | 1 📝          |          |                      |                         |             |
| Подписано ролями:    | Не подписано | ролями:  | Подписано сертифика  | том: Количество ЭП:     | E           |
|                      | ×            |          | . ×                  | ×                       | 1           |
| Поиск текста:        |              | По полю: |                      | -                       |             |
|                      |              | Файл     | ✓ □ C y              | четом регистра 📃 Значен | ние целиком |
| •                    |              |          |                      |                         | Þ           |
|                      |              |          |                      |                         | Применить   |
| Файл                 | Пользовате   | ль       | Дата присоединения 🗢 | Категории вложений      | Группа      |
| 00002-32 34 31.pdf   | webtest      |          | 29.01.2015 15:19:25  | Категория по умолчанию  |             |
| 00002-32 34 30.pdf   | webtest      |          | 29.01.2015 15:19:23  | Категория по умолчанию  |             |
| 00002-32 34 32.pdf   | webtest      |          | 29.01.2015 15:19:26  | Категория по умолчания  |             |
|                      |              |          |                      |                         |             |
| •                    |              |          |                      |                         | •           |
| Файлов: З            |              |          |                      |                         |             |

Рекомендуется прикреплять документы в форматах:

- 1) <u>.djvu</u> и .<u>pdf</u>.
- 2) одним (можно многостраничным) или несколькими файлами.
- 3) размером не более 7Мб каждый и не более 110 файлов.
- 4) при сканировании использовать разрешение 200dpi.
- 5) при сканировании использовать черно-белый режим.
- 6) в случае, если вышестоящее учреждение требует от вас цветной печати, то прикладывать лист отдельно в цвете.

## bft@lenoblfin.ru 2015